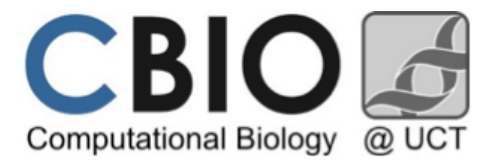

# **Basic FBAT Analysis**

The goal of this tutorial is to provide an overview of the basic commands in FBAT, as well as some of the available analysis options. This is by no means an exhaustive list of commands (see the FBAT toolkit for more comprehensive analysis options), rather, an introduction to the FBAT software. We will begin with looking at the AD1 data set. Recall the description of these data:

NOTE: These files are located in the ~/cbio2016/fbat directory

# Alzheimer's Disease (AD1) Dataset

This data set is a sub sample from the NIMH Genetics Initiative AD sample. The ascertainment and assessment of AD families collected have been discussed in Blacker *et al.* (1997). None of the families in this data set have parental genotype information; practically all of them have both affected and unaffected offspring. In total there are 901 individuals contained in 301 nuclear families (about 3 sibs per family, with at least one affected.) The prevalence of disease is about 0.1 in this population.

# Genotypes

The pedigree file, **AD1.ped**, contains genotype information for two candidate genes, apolipoprotein-E (APOE) and alpha-2-macroglobulin (A2M). The APOE gene is multi-allelic (alleles 2, 3 and 4), while the A2M gene is bi-allelic. The dataset also contains the affection status (2=affected, 1=unaffected, 0=missing). This is the only available phenotype.

Before we begin, let's create a new directory for our fbat output:

# student@courses:~\$ cd student@courses:~\$ mkdir fbatout student@courses:~\$ cd fbatout

# **Opening FBAT**

Let's start by running FBAT interactively by typing **fbat** at the command prompt.

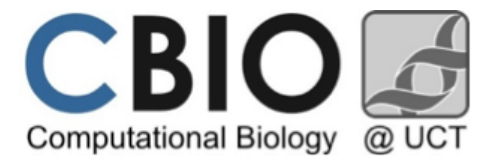

# **Dichotomous Trait Analysis**

#### 1. Creating a logfile

log AD1.log

A file, named "AD1.log" has now been created in the ~*cbio2016/fbat* directory.

#### 2. Loading the pedigree file

#### load /student\_data/cbio2016/fbat/AD1.ped

>> load AD1.ped
read in: 2 markers from 308 pedigrees (301 nuclear families,901 persons)

# 3. Let's start by looking at both markers using the default settings.

#### fbat

```
>> fbat
trait affection; offset 0.000; model additive; test bi-allelic; minsize 10;
min_freq 0.000; p 1.000; maxcmh 1000
```

| Marker | Allele | afreq | fam# | S-E(S)  | Var(S) | Z      | P        |
|--------|--------|-------|------|---------|--------|--------|----------|
| a2m    | 1      | 0.843 | 49   | -14.367 | 16.335 | -3.555 | 0.000378 |
| a2m    | 2      | 0.157 | 49   | 14.367  | 16.335 | 3.555  | 0.000378 |
| apoe   | 2      | 0.036 | 15   | -7.209  | 4.269  | -3.489 | 0.000484 |
| apoe   | 3      | 0.533 | 85   | -22.301 | 36.836 | -3.674 | 0.000238 |
| apoe   | 4      | 0.430 | 83   | 29.511  | 37.131 | 4.843  | 1.28e-06 |

Let's review the output...

Note that the defaults are in effect here: trait is affection as defined in the ped file. Model is additive, and offset is zero. We'll see how to change those defaults later. **afreq** is the frequency of the allele, **#fam** is the number of informative families. For more information on **S**, **E(S)**, and **Var(S)**, see the FBAT toolkit and refer to lecture notes. In the lecture notes, U = S-E(S). **Z** is the value of the FBAT statistic (which asymptotically follows a standard normal distribution) and **P** is the corresponding **p-value** (2-sided) from the test statistic. As expected, apoe allele 4 is highly significant, associated with an increased risk of AD.

Notice that for the additive model, and a bi-allelic marker (a2m), the tests for the two alleles are identical, except with different sign. With more than two alleles (apoe), the tests will be different for each allele.

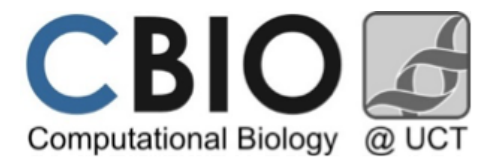

#### 4. Exploring other genetic models

Type **model r** to see what the recessive model shows:

>> model r current genetic model is recessive

To look at a2m only, type fbat a2m. Note that fbat is case sensitive for trait and marker names.

Note that the two tests are now different. By typing model d, you will see that the recessive model for allele 1 gives the same answer as the dominant model for allele 2, and vice-versa.

#### 5. Multiallelic Tests (Multiple Degrees of Freedom)

To get the global genotype test (for any effect of any genotype) type mode m

```
>> mode m
current test mode is multi-allelic
>> fbat apoe
trait affection; offset 0.000; model additive; test multi-allelic; minsize 10; min_freq
0.000; p 1.000; maxcmh 1000
Marker Allele# Fam# DF CHISQ P
_______
```

apoe 3 90 2 30.507 2.37e-07

This is a 2 DF test which compares all genotype frequencies to their expectations.

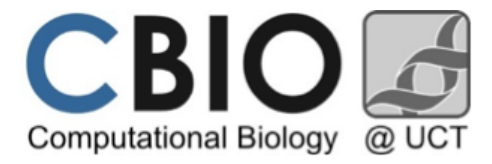

#### 6. Optimizing the offset

Since the prevalence of the disorder is known to be about 0.1 in this population, we will use this for an offset. Type offset 0.1 and then fbat apoe.

```
>> offset 0.1
current trait offset is 0.100000
>> fbat apoe
trait affection; offset 0.100; model additive; test multi-allelic; minsize 10; min_freq
0.000; p 1.000; maxcmh 1000
Marker Allele# Fam# DF CHISQ P
_________
apoe 3 92 2 31.078 1.78e-07
```

The effect of using an offset is very marginal here. Because there are no parents in the dataset, many unaffected siblings are included in the dataset. We also try using  $-\circ$ :

#### Type fbat -o apoe

```
>> fbat -o apoe
trait affection; offset 0.100; model additive; test multi-allelic; minsize 10; min_freq
0.000; p 1.000; maxcmh 1000
Marker Allele# Fam# DF CHISQ P Offset
_______apoe 3 92 2 28.332 7.04e-07 0.577
```

The offset is very large, because it is approximately the prevalence in the *sample*. With large samples and highly statistically significant results, we often will not see big differences in different offsets. However, subsequently we compare using an offset of 0.5 (or -0) with an offset of 0 for SNP 23 in the xbat dataset—here we see a big difference.

#### 7. Empirical variance option

The chromosome 19 region that harbors the APOE gene has demonstrated linkage to AD. Therefore, we need to adjust our analyses to account for the linkage, and test for association in presence of linkage ( $H_{02}$ ). However, in FBAT, we cannot use the '-o' and '-e' options simultaneously. One way around this is to assign the FBAT offset (determined in [5]) prior to analysis.

Type offset 0.01 (assign an appropriate offset) and then type fbat -e apoe

```
>> offset 0.10
current trait offset is 0.100000
>> fbat -e apoe
trait affection; offset 0.100; model additive; test multi-allelic; minsize 10; min_freq
0.000; p 1.000; maxcmh 1000
```

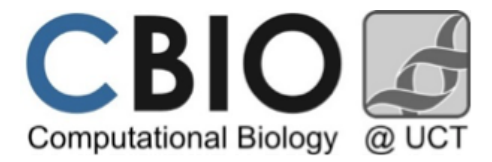

| Marker | Allele# | Fam# | DF | CHISQ  | P        |
|--------|---------|------|----|--------|----------|
|        |         |      |    |        |          |
| apoe   | 3       | 82   | 2  | 23.961 | 6.27e-06 |

Accounting for linkage results in a slightly larger p-value.

#### 8. Close up the analysis

Type log off to close the log, and then quit to exit the program.

#### 9. Affected Status.

First, restart fbat and then load up the new dataset

#### load /student\_data/cbio2016/fbat/xbat.ped

We now briefly illustrate the offset command on SNP23 using affection status. To create affected status, a quantitative variable was dichotomized at the median, so the sample prevalence is 50%. Type **fbat** SNP23. A reminder that fbat is case sensitive for trait and marker names.

```
>> fbat SNP23
trait affection; offset 0.000; model additive; test bi-allelic; minsize 10; min_freq
0.000; p 1.000; maxcmh 1000
Marker Allele afreq fam# S-E(S) Var(S) Z P
SNP23 2 0.713 326 -14.000 105.500 -1.363 0.172877
SNP23 4 0.287 326 14.000 105.500 1.363 0.172877
```

With an offset of zero, only affected are used.

#### Type fbat -o SNP23

```
>> fbat -o SNP23
trait affection; offset 0.000; model additive; test bi-allelic; minsize 10; min_freq 0.000; p
1.000; maxcmh 1000
```

| Marker | Allele | afreq | fam# | S-E(S)  | Var(S) | Z      | P        | Offset |
|--------|--------|-------|------|---------|--------|--------|----------|--------|
| SNP23  | 2      | 0.713 | 664  | -18.988 | 52.875 | -2.611 | 0.009019 | 0.499  |
| SNP23  | 4      | 0.287 | 664  | 18.988  | 52.875 | 2.611  | 0.009019 | 0.499  |

Including the unaffected has substantially increased the power.

#### 10. Close up the affected trait analysis

Type log off (but do not quit).

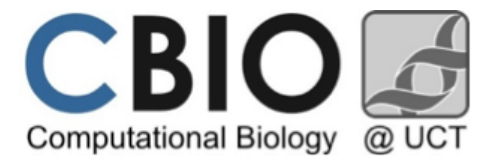

**Quantitative Trait Analysis** 

1. Start a new log file log qtl.log

2. Load the phenotype file load /student\_data/cbio2016/fbat/xbat.phe

3. Select the trait for analysis trait QTL1

4. Select the genetic model for analysis (additive model) model a

#### 5. Specify the offset

Again, we want to recode the trait with an offset for optimal power. For quantitative traits, the value that maximizes the power is the population mean for the trait (or sample mean if ascertainment is random). For this example, we will let FBAT choose the optimal offset as this is an unascertained sample.

# 6. Test SNPs 1, 5 and 10 for association fbat -0 SNP1 SNP5 SNP10

```
>> fbat -o SNP1 SNP5 SNP10
trait QTL1; offset 0.000; model additive; test bi-allelic; minsize 10; min_freq 0.000; p 1.000;
maxcmh 1000
```

| Marker | Allele | afreq | fam# | S-E(S)   | Var(S)    | Ζ      | Р        | Offset  |
|--------|--------|-------|------|----------|-----------|--------|----------|---------|
| SNP1   | 1      | 0.449 | 747  | 184.299  | 62179.518 | 0.739  | 0.459852 | 120.200 |
| SNP1   | 3      | 0.551 | 747  | -184.299 | 62179.518 | -0.739 | 0.459852 | 120.200 |
| SNP5   | 1      | 0.583 | 728  | -208.906 | 62611.051 | -0.835 | 0.403784 | 120.497 |
| SNP5   | 3      | 0.417 | 728  | 208.906  | 62611.051 | 0.835  | 0.403784 | 120.497 |
| SNP10  | 2      | 0.651 | 697  | -109.045 | 63119.618 | -0.434 | 0.664265 | 121.763 |
| SNP10  | 4      | 0.349 | 697  | 109.045  | 63119.618 | 0.434  | 0.664265 | 121.763 |

Note that the offset is close to the population mean, but varies slightly for each SNP.

7. Close up the quantitative trait analysis log off quit